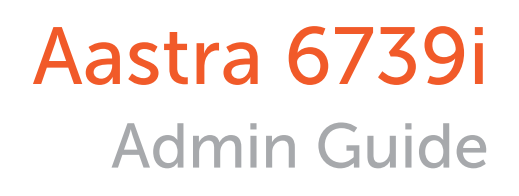

|   | AASTRA                             | 6739i                  |
|---|------------------------------------|------------------------|
|   | C 1 John Doe                       | • Thu Feb 23<br>2:25pm |
|   | Park                               | Intercom               |
|   | DND John Doe<br>Ext. 4009          | Day-Night              |
|   | Follow-Me                          | MagicButton            |
|   | Presence Status: Not Set           | ACDAgents              |
|   | Tr-Vmail                           | •••                    |
|   |                                    |                        |
|   | Options Hold Redial Goodby         | ye Messages            |
|   | Callers 1 2 ABC 3 DEF<br>Directory | Line 3                 |
| E | 4 GHI 5 JKL 6 MNO<br>Services      | Line 2                 |
| E | Conf.                              | Line 1                 |
|   | Transfer Transfer Mute             | Speaker/<br>Headset    |
|   |                                    |                        |
|   |                                    |                        |
|   |                                    |                        |
|   |                                    |                        |
|   |                                    |                        |
|   |                                    |                        |

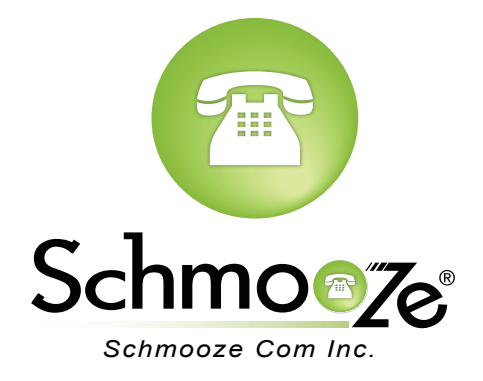

## **Chapters**

- Reset to Factory Defaults
- How to Find the IP Address and MAC Address

How to Set the Configuration Server

## **Reset to Factory Defaults**

#### **Quick Steps**

- 1. Select the Options button
- 2. Select the Advanced Menu option

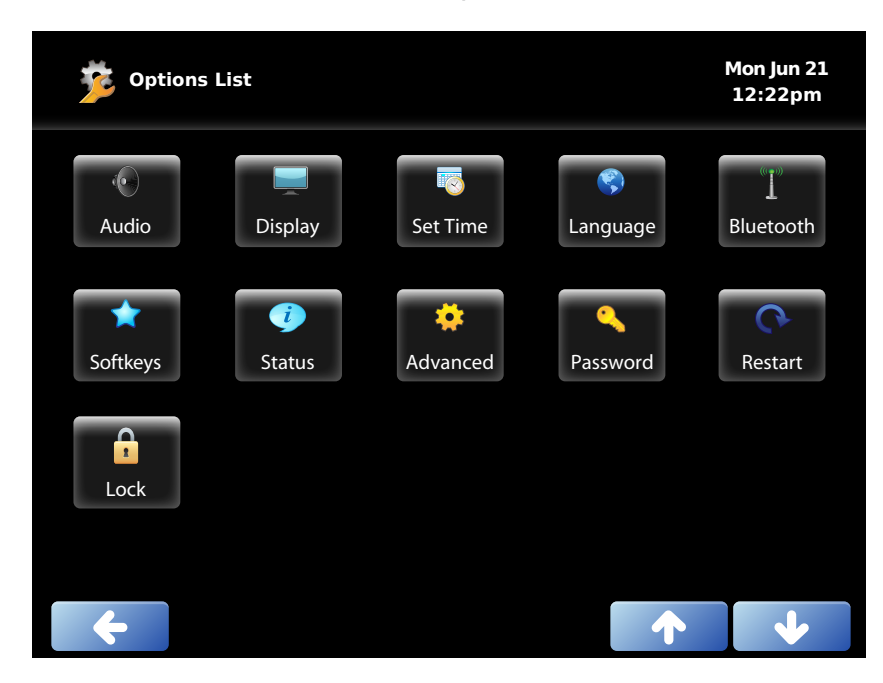

3. Enter the admin password. Default is 22222

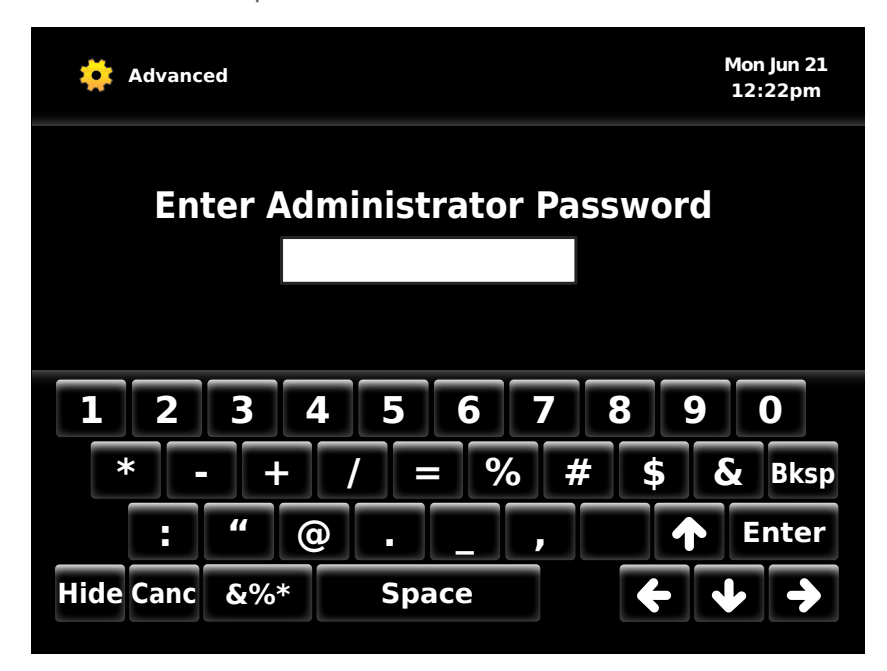

4. Select the Reset Menu option

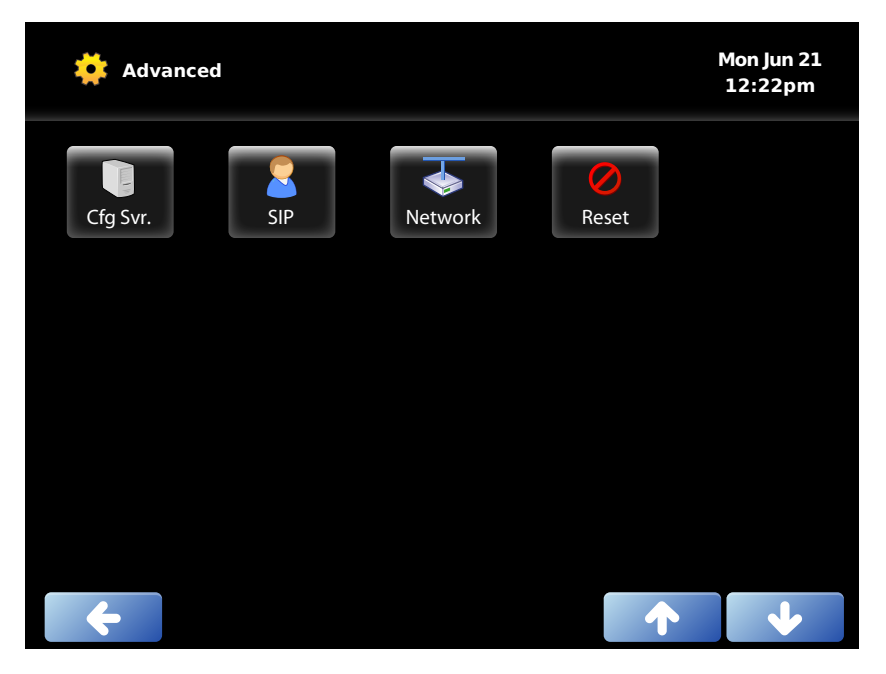

5. Select the Factory Default Menu option

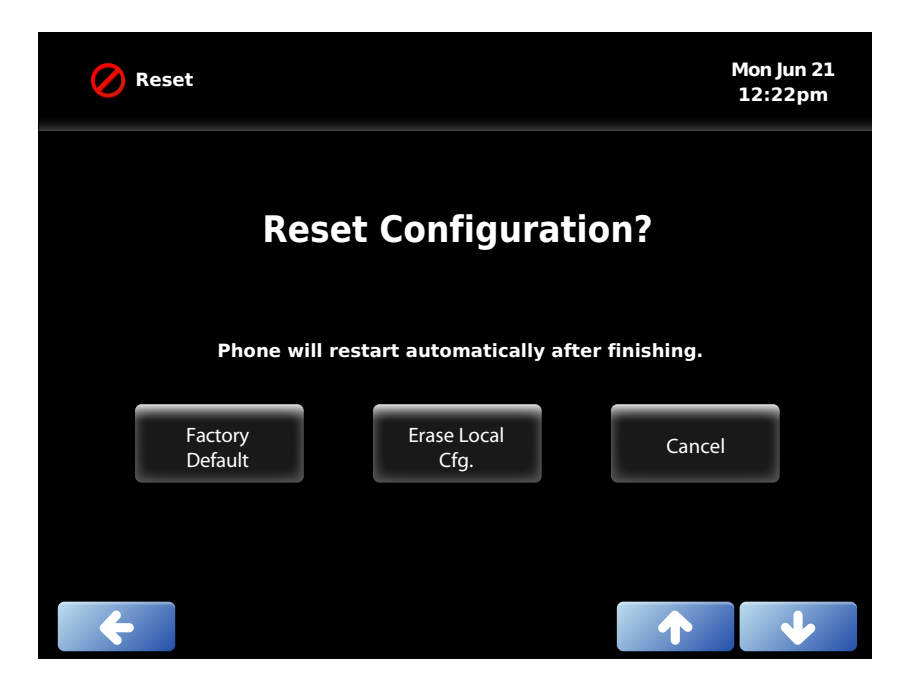

### How to Find the IP Address and MAC Address

#### **Quick Steps**

- 1. Select the Options button
- 2. Select the Status Menu option

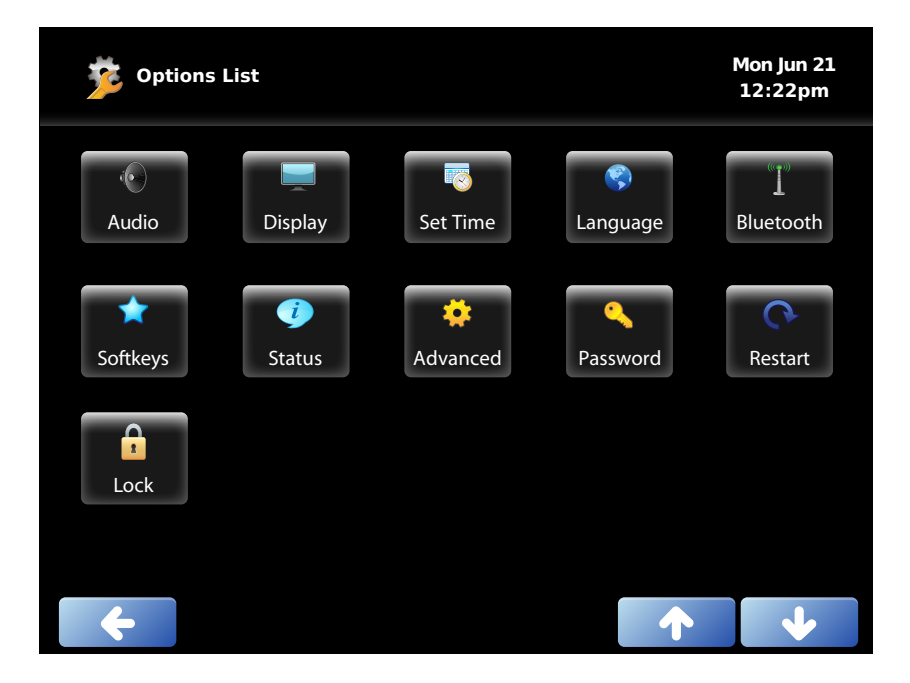

3. Select the Network Menu option

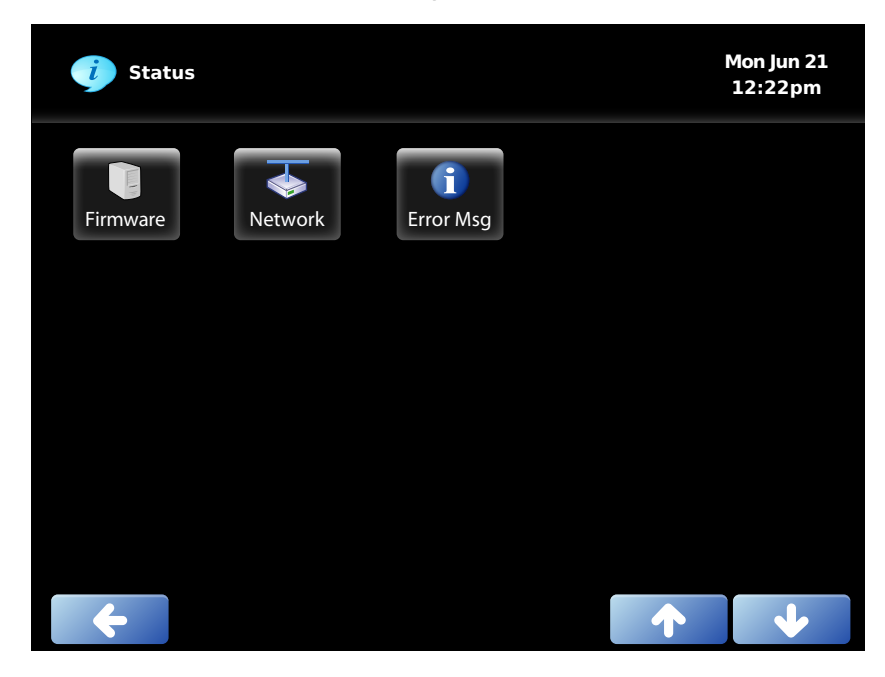

4. You will now be shown the IP Address of the phone.

| Network     |                   | Mon Jun 21<br>12:22pm |
|-------------|-------------------|-----------------------|
| IP Address  | 10.4.0.25         |                       |
| MAC Address | 00-08-5D-11-D1-2F |                       |
| LAN Port    | 100/Full (Auto)   |                       |
| PC Port     | Link Down         |                       |
|             |                   |                       |
| <b>←</b>    |                   | ↓                     |

## How to Set the Configuration Server

#### **Quick Steps**

- 1. Select the Options button
- 2. Select the Advanced Menu option

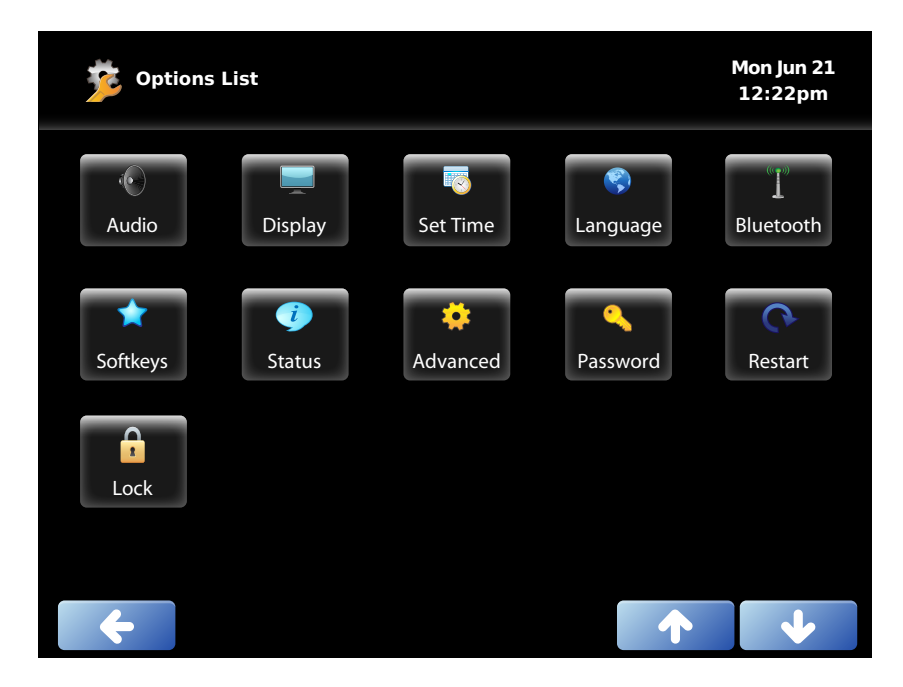

3. Enter the admin password. Default is 22222

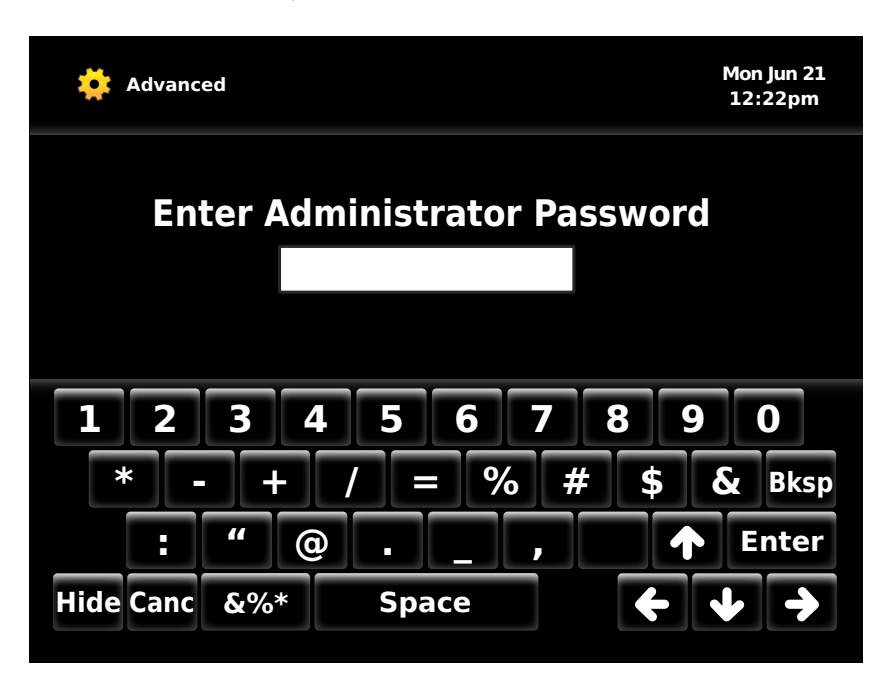

4. Select the Cfg. Ser. Menu option

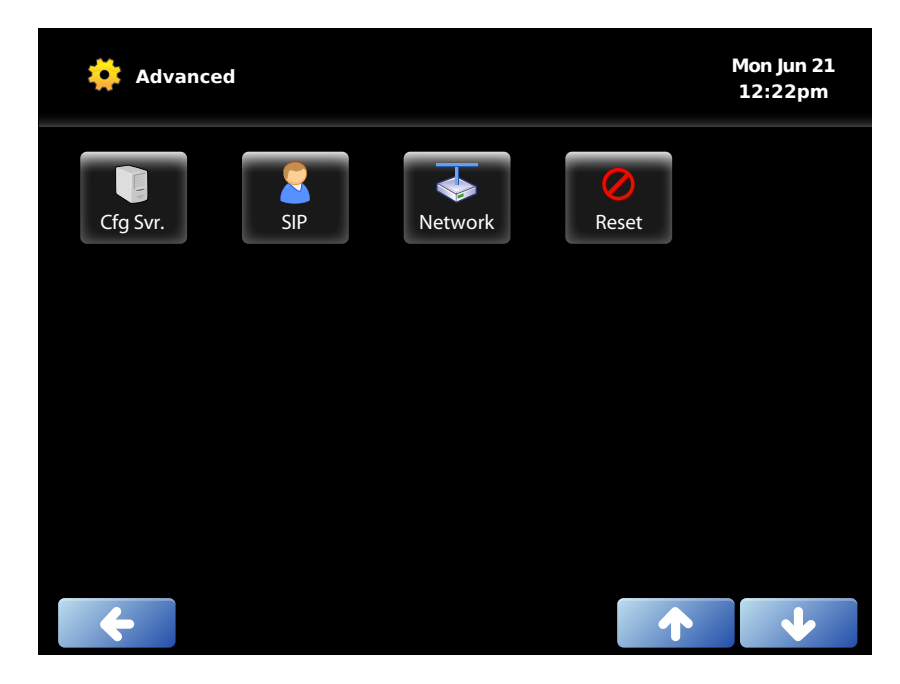

5. Select the TFTP box.

| Cfg. Svr.         |       | ľ | Mon Jun 21<br>12:22pm |
|-------------------|-------|---|-----------------------|
| Download Protocol | TFTP  |   |                       |
|                   | TFTP  |   |                       |
|                   | FTP   |   |                       |
|                   | нттр  |   |                       |
|                   | HTTPS |   |                       |
| ÷                 |       |   | •                     |

6. Define the Primary Server Address to your PBX. Generally this would be IP ADDRESS such as 10.10.0.1 in our example.

| ТЕТР             |           | ľ | Mon Jun 21<br>12:22pm |
|------------------|-----------|---|-----------------------|
| Primary Server   | 10.10.0.1 |   |                       |
| PRI TFTP Path    |           |   |                       |
| Use Alt TFTP     | No        |   |                       |
| Alternate Server | 0.0.0.0   |   |                       |
| Alt TFTP Path    |           |   |                       |
| <b>←</b>         |           |   | •                     |

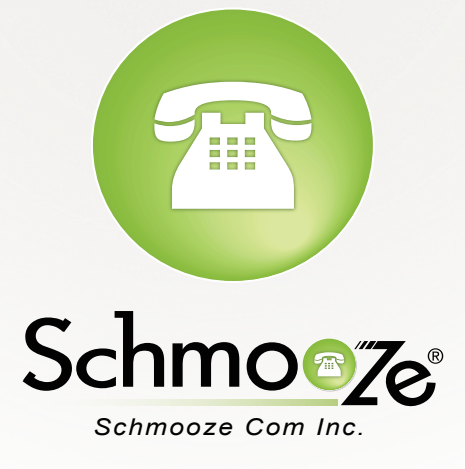

# (920) 886-8130

http://schmoozecom.com